## FICHE FLASH ESPACE APPRENANT

Partie 1 - Accéder à mes examens

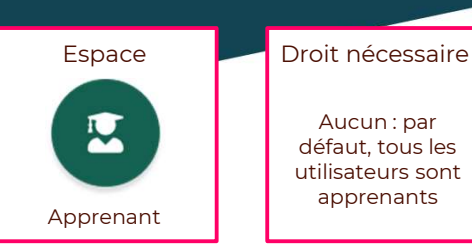

## Fonctionnalités liées • Accéder à mes examens • Démarrer un

examen

Vous êtes étudiants et souhaitez accéder à vos examens et conférences dans votre plateforme THEIA. Voici une procédure vous indiquant comment procéder.

|                                |                                                                                                    |                                    | ■ 20 00 00 Ⅲ                    | E          |
|--------------------------------|----------------------------------------------------------------------------------------------------|------------------------------------|---------------------------------|------------|
| <b>THEIA</b>                   | Mes épreuves                                                                                                    |                                    |                                 |            |
| Tableau de bord                | Boniour                                                                                                    | I                                  | Demande d'un code d'accès       | x          |
| P Formations                   | Donjour                                                                                                    |                                    | Code d'accès                    |            |
| * Evaluations et entraînements | Si vous possédez un code d'accès pour accèder directement à votre épreuve, entrez-le dans l                                                                    | le champ ci-dessous.               |                                 | 6          |
| Mes épreuves 2                 | <ul> <li>Alleninon : centantes epreuves ne requierent pas de code o acces. Consultez la inste de vos epreuves en das de page, pois cliquez sun le b</li> </ul> | outon ven jouer repreuve situe a d |                                 | 7          |
| Entraînements prédéfinis       | Code épreuve                                                                                                    |                                    |                                 | Accourt    |
| Entraînements personnalisés    | 8 Aller à l'égreuve >                                                                                                    | -                                  |                                 |            |
| Banque locale et nationale     | Vos examens                                                                                                    |                                    |                                 |            |
| Suivi de mes banques           |                                                                                                    |                                    |                                 |            |
| Ressources                     | ld Titre                                                                                                    | Туре                               | État                            |            |
| Recueil de compétences         | test Lou U&F                                                                                                    |                                    | <ul> <li>Aujourd'hui</li> </ul> | <u>×</u>   |
| Contraction                    |                                                                                                    |                                    |                                 |            |
| Uens externes                  | Q Redencher Rénaturiser                                                                                                    |                                    |                                 |            |
|                                | Id Type État Titre Début 4 Fin Limite de temps de composition Progressi                                                                                        | on Temps additionnel individuel    | Aménagement d'épreuve Accès Ac  | tion       |
|                                | 128671 2000 Exemple - examen 24 oct 2022 à 00.00.00 31 oct. 2022 à 00.00.00 Non                                                                                | Non                                | Non                             | ø <b>5</b> |

## ACCEDER A LA LISTE DE MES EPREUVES

1. Dans l'espace apprenant, aller dans l'onglet Evaluations et entraînements (1) > sousonglet Mes épreuves (2). Les épreuves auxquelles vous êtes inscrits apparaissent ici.

Par défaut, seules les épreuves ayant lieu dans la journée apparaissent dans la liste. Si vous voulez consulter les épreuves à venir sur un plus long terme ou les épreuves passées, vous pouvez modifier le filtre « Etat » (3) et choisir « A venir », « En cours » ou « Fini ».

Vous pouvez consulter les dates de début et de fin de l'épreuve pour chaque examen (4). Attention : ceci n'est pas le temps de composition de l'épreuve, mais la période pendant laquelle vous pouvez la passer. Si une limite de temps de composition est prévue, elle sera affichée dans la colonne d'à côté.

## COMMENCER UNE EPREUVE

 Pour démarrer une épreuve, cliquer sur le bouton « Play » de la colonne Action.
 Si un code d'accès est paramétré, une fenêtre s'ouvre pour vous demander de le renseigner (6). Vous pouvez ensuite accéder à l'examen (7).

Ce code d'accès n'est connu que de l'équipe pédagogique et doit vous être communiqué peu avant le début de l'examen.

Si vous avez un code d'accès, vous pouvez également le renseigner dans la fenêtre qui s'ouvre en cliquant sur « Aller à l'épreuve ». Ceci vous redirigera directement sur le bon examen.

Attention : en cliquant sur « Accéder » l'examen démarre. Si un temps de composition est prévu, le chrono est lancé et votre examen a officiellement démarré.

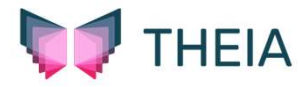